## Online Donations to the AAFS Anthropology Section: Step-By-Step Directions

1. Scan this QR Code

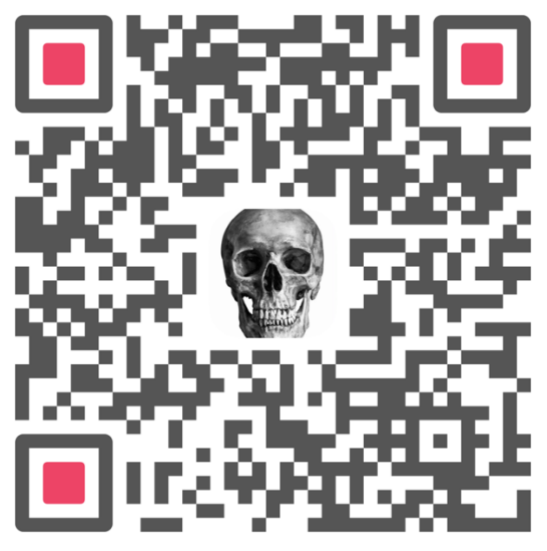

or enter the following web address into your browser or click the link: <u>https://www.aafs.org/ways-give?form=Section-Donation</u>

2. One of the following screens will pop up:

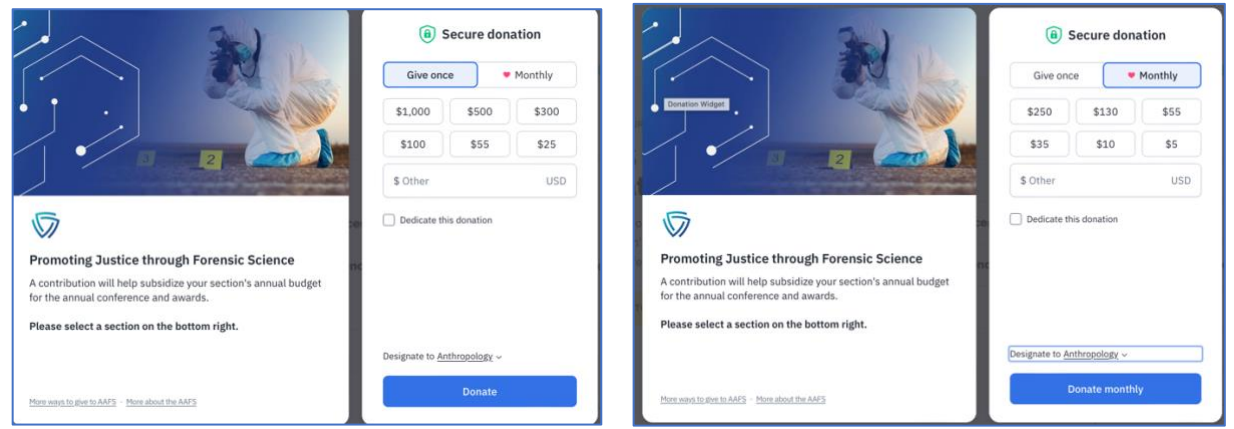

You can choose to "Give Once" or give "Monthly" by selecting the appropriate tab under "Secure Donation."

3. Complete this form, and check the "Dedicate this donation" (this is where you can add if the donation is for the endowment or reception. PLEASE be sure to select the Anthropology section at the bottom of the form using the arrow before clicking the blue "Donate" button.

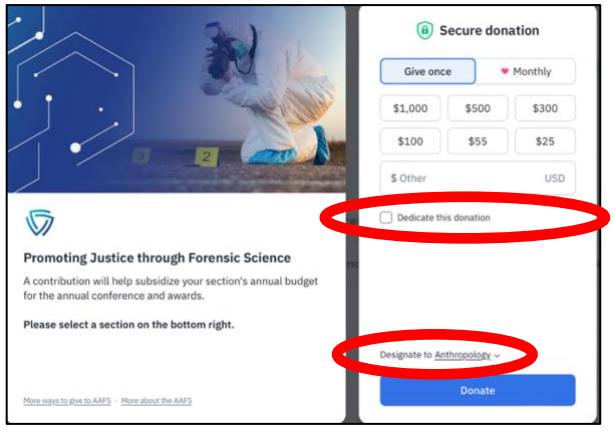

Please note, if you choose the "Give Once", you will be prompted with a screen that asks you to consider monthly donations instead (red arrow). Be sure to read the screen and select the appropriate response for you to move on.

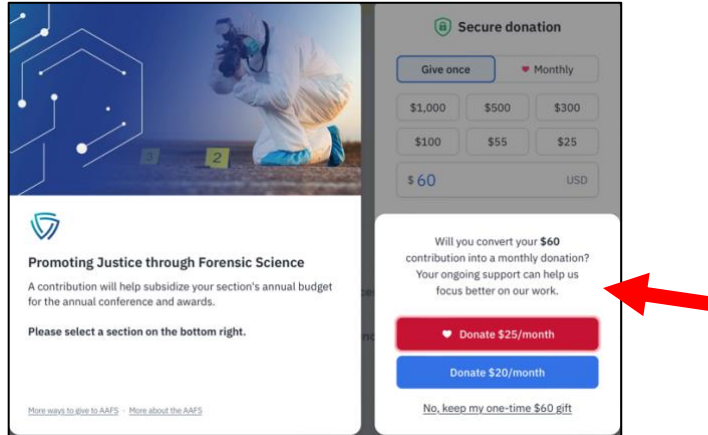

If you choose a monthly donation, you will have the ability to manage your monthly donation in subsequent steps.

4. Follow the directions on the subsequent screens to complete your electronic donation and provide your payment. You will be asked if you would like to cover your transaction fee, as well. Please note that if you do not elect to cover the fee, your donation to

## the Anthropology section will be reduced by the transaction fee amount.

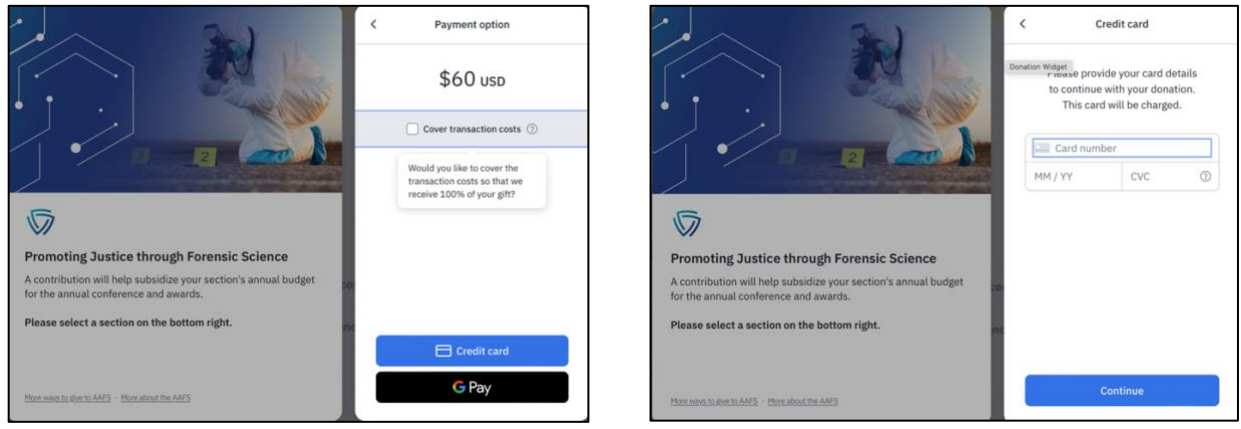

5. Fill out your Name and Email address and agree to the AAFS Privacy terms. You will be provided the option to donate Anonymously by selecting the box next to that option (Red Arrow). Please note that this means AAFS and the section will see your donation and your name, but it will not be made public, and the section will be told you wish to remain anonymous.

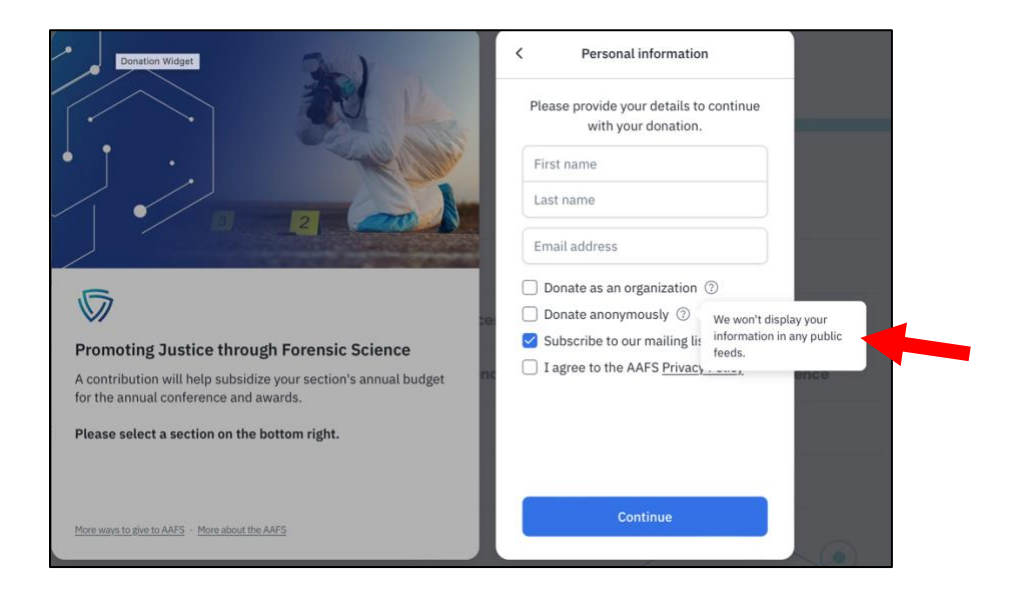

6. Once you submit your donation, you will receive an email where you can download a receipt that can be used for a tax deduction, manage your monthly donation, or contact AAFS with any questions.

| Thank you for your continued support of the AAFS!              |                                                                                                  |
|----------------------------------------------------------------|--------------------------------------------------------------------------------------------------|
| Thank you MariaTeresa!                                         | Download receipt                                                                                 |
| On behalf of all of us at the American Academy of Forensic     | Manage my donation                                                                               |
| Sciences, we want to express our heartfelt appreciation to you |                                                                                                  |
| mission to promoting justice for all and integrity through     | Contact us with any questions                                                                    |
| forensic science depends on the support and compassion of      |                                                                                                  |
| donors like you.                                               |                                                                                                  |
| - American Academy of Forensic Sciences.                       | American Academy of Forensic Sciences is a registered 501(c)3 charity with Tax<br>ID 87-0287045. |